#### 【建模干货】高通量生成不同浓度的取代掺杂结构

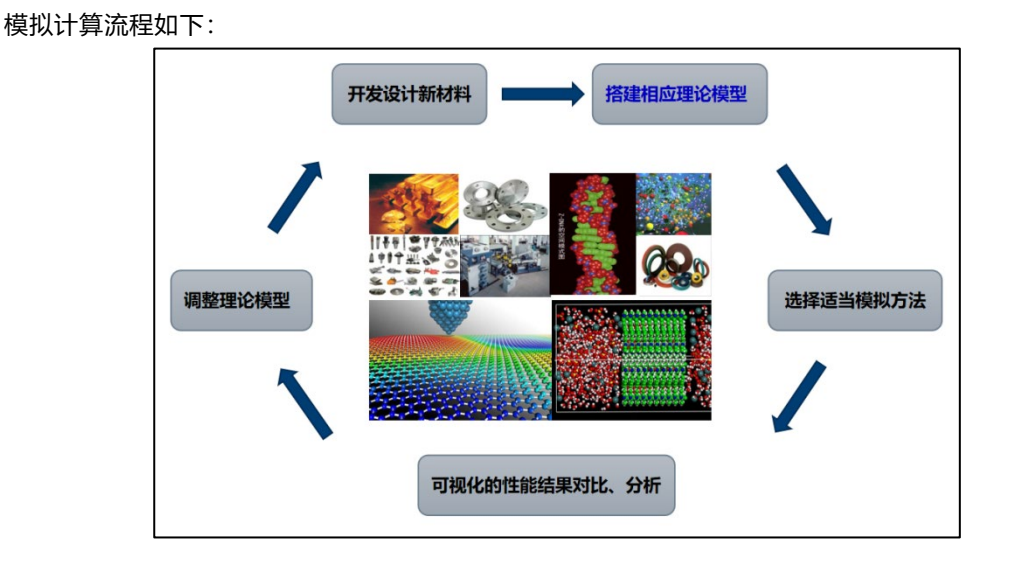

由图可知,理论模拟主要分为3个阶段——建模、计算、数据处理。科研时间宝贵,如何在有限的时间内提高科研效率?今天我们将利用 MatCloud+帮助大家快速得到批量取代掺杂模型。

物理、化学、材料领域设计高性能新材料的常见手段之一为——取代掺杂。人为搭建掺杂结构通常既耗 费时间又无法保证结果的严谨性,今天我们就来为大家介绍自动化随机掺杂模型的搭建。

取代掺杂模型如何创建?

?

1、 假设原始模型为 32 个 C 原子的石墨烯结构,用两个 N 原子取代其中两个 C 原子,有 496 种可能性, 如何搭建所有的掺杂模型?

2、496 个取代掺杂模型中如何筛选并去除这些等价结构?

3、如何在不等价的结构中筛选出最稳定或者是性能最优的结构?

4、如何创建一定浓度范围内的高通量掺杂模型?

.....

取代建模真是让人头晕目眩、无从下手……

你还在为取代掺杂建模而发愁吗?现在教你一个"注册即用"的建模平台——MatCloud+,只需要你点点 鼠标,简单参数设置即可为您解决取代建模的全部难题,得到可视化的所有浓度百分比饼图及对应结构模 型。

|                                              | 结构                               | 个数 | 百分比   |
|----------------------------------------------|----------------------------------|----|-------|
|                                              | C31N                             | 1个 | 1.64% |
| 3.28% [1.64% ] 1.64%                         | C30N2                            | 2个 | 3.28% |
| 3.28%<br>3.28%<br>3.28%<br>C30N2             | C29N3                            | 2个 | 3.28% |
| 3.28% C29N3<br>3.28% C28N4<br>3.28% C28N4    | C28N4                            | 2个 | 3.28% |
| 3.28% C26N6<br>3.28% C25N7                   | C27N5                            | 2个 | 3.28% |
| 3.28% C24NB<br>3.28% C24NB<br>2.28% C23N9    | C26N6                            | 2个 | 3.28% |
| 3.28% C22N10<br>3.28% C21N11<br>3.28% C21N11 | C22N10<br>C21N11 C25N7<br>C20N12 | 2个 | 3.28% |
| 3.28%<br>3.28%<br>3.28%<br>3.28%             | C24N8                            | 2个 | 3.28% |
|                                              | C23N9                            | 2个 | 3.28% |
|                                              | C22N10                           | 2个 | 3.28% |

噔噔蹬,接下来,我们以 N 原子取代石墨烯结构的 C 原子为例,说明 MatCloud+平台如何得到高通量的 取代掺杂模型。

# MatCloud+高通量取代掺杂实例

- ▶ 原模型: 32 个 C 原子的超晶胞石墨烯
- > 取代掺杂的参数: N 原子取代 C 原子
- 掺杂浓度范围: 0~1
- ▶ 掺杂浓度间隔: 1/32=3.13%
- (1) 上传结构

MatCloud+平台会自动转变上传格式,因此支持 cif、POSCAR 等多种格式文件。

| MatCloud+ | 命模拟                                   | & 结构集 | 目 数据库                   | 1 @ 人工智能   | 凹 产品帮助 | ⊙ 更多 |                     | 中 EN 🥻 zhangxiao 🕚     |
|-----------|---------------------------------------|-------|-------------------------|------------|--------|------|---------------------|------------------------|
| 私有结构库     | 教理を入                                  | 私友结构房 |                         |            |        |      |                     |                        |
| 机器学习数据库   | 90.06/平 /                             |       |                         |            |        |      |                     |                        |
| 物性数据库     | ▲上传         2         Q. 请输入关键词, 搜索结构 |       |                         |            |        |      |                     | <b>搜索</b> 结构 <b>搜索</b> |
|           |                                       | 总数:22 | 结构名 🗢                   | 化学式 😄      | 原子总数   | 空间群  | 创建时间 🗘              | 操作                     |
|           |                                       | 1     | graphite (0 0 1)-Li-1-3 | Li1 C32    | 33     | 1 P1 | 2021-09-14 15:16:44 | 國直看 《编辑 ④下载 自删除        |
|           |                                       | 2     | graphite (0 0 1)-Li-1-2 | Li1 C32    | 33     | 1 P1 | 2021-09-14 15:16:44 | 國查看 之编辑 ④下载 前删除        |
|           |                                       | 3     | graphite (0 0 1)-Li-1-1 | Li1 C32    | 33     | 1 P1 | 2021-09-14 15:16:44 | 民 查看 之 编辑 ④ 下载 前 删除    |
|           |                                       | 4     | graphite (0 0 1)-Li-1-0 | Li1 C32    | 33     | 1 P1 | 2021-09-14 15:16:43 | 民 查看 之 编辑 ④ 下载 首 删除    |
|           |                                       | 5     | graphite (0 0 1)        | C32        | 32     | 1 P1 | 2021-09-14 15:12:44 | 民 查看 《编辑 ④下载 首 删除      |
|           |                                       | 6     | Cu                      | Cu32       | 32     | 1 P1 | 2021-09-08 16:39:46 | 昆 查看 之 编辑 ④ 下载 首 删除    |
|           |                                       | 7     | TiO2-1Mn                | O16Ti7Mn1  | 24     | 1 P1 | 2021-09-08 09:39:52 | 民 查看 《编辑 ④下载 自删除       |
|           | 0                                     | 8     | TiO2-Mo                 | O72Ti32Mo4 | 108    | 1 P1 | 2021-09-08 09:39:52 | 昆 查看 《编辑 ④下载 圖删除       |

(2) 创建高通量取代掺杂建模工作流

MatCloud+的建模功能可以轻松的实现扩胞、切面、随机取代、建立吸附构型等操作。本例中,所需组件如下:

点击输入控制,将【通用导入组件】拖至右边的工作流设计页面并导入石墨烯结构;

点击建模,将组件【随机取代】拖至右边的工作流设计页面并连接成计算流程,如下图所示:

| < 🍈 Ma |           | 岛模拟  | 💩 结构集 | 目 数据库 | @ 人工智能 | 凹 产品帮助     | ⊕ 更多 |           | 4 | 🕨 en 🧃 | 🔰 zhang | exiao | ப |
|--------|-----------|------|-------|-------|--------|------------|------|-----------|---|--------|---------|-------|---|
| *      | 系统组件      | 我的组件 | 随机取代  |       |        |            |      | 超算64G(sc) | ~ | 昂提交    | Ð       | Q     | × |
| 输入控制   | 分子结构枚举    |      |       |       |        |            |      |           |   |        |         |       |   |
| 設備     | 切表面       |      |       |       |        | 通用导入组件     | 0    |           |   |        |         |       |   |
|        | 吸附建模 (分子) |      |       |       |        | 随机取代       | )    | ]         |   |        |         |       |   |
| 模拟     | 吸附建樹 (原子) |      |       |       |        | • <u> </u> | 0    |           |   |        |         |       |   |
| ◆ 模板   | 界面建模      |      |       |       |        |            |      |           |   |        |         |       |   |
|        | 超晶胞(扩展原始  | 品胞)  |       |       |        |            |      |           |   |        |         |       |   |
|        | 超晶胞 (重新定) | (晶格) |       |       |        |            |      |           |   |        |         |       |   |
|        | 随机取代      |      |       |       |        |            |      |           |   |        |         |       |   |

- (3) 设置高通量取代掺杂建模参数并提交计算
- > 指定结构中的某类原子被元素周期表中的某类原子取代;
- > 浓度控制:通过指定最小取代个数、最大取代个数、步长,控制取代浓度;
- > 自动计算取代结构的相关信息:取代个数、随机输出数、结构总数、摩尔浓度

| < <b>()</b>    | atCloud+ | 63.模拟 | <b>ふ</b> 结构集 | 目 数据库 | @ 人工智能 | 🖺 产品帮助   | ⊙更多 |                |          | <b>中</b> | EN 🧵 zł | angxiao |
|----------------|----------|-------|--------------|-------|--------|----------|-----|----------------|----------|----------|---------|---------|
| *              | 系统组件     | 我的组件  | 随机取代         |       |        |          |     |                |          | 随机取代     |         |         |
| 输入控制           | 通用导入组件   |       |              |       |        |          |     | 随机取作           | e        |          |         |         |
| <b>会</b><br>建模 | 并行控制器    |       |              |       |        | ┃ 通用导入组件 | ·   | SubDop<br>取代元3 | ing<br>哲 | 被        | 取代元素    | 0       |
|                | 分支控制器    |       |              |       |        | 随机取代     | ·   | Ν              |          |          | С       |         |
| 模拟             |          |       |              |       |        | ·        |     | 化学式            |          |          |         |         |
| *              |          |       |              |       |        |          |     | C32            |          |          |         |         |
| 模板             |          |       |              |       |        |          |     | 最小取f           | 七个数      | 最大取代个数   | 步长      |         |
|                |          |       |              |       |        |          |     | 1              |          | 32       | 1       |         |
|                |          |       |              |       |        |          |     |                |          | 计算法放     |         |         |
|                |          |       |              |       |        |          |     | •              | 取代个数     | 随机输出数    | 结构总数    | 摩尔浓度(%) |
|                |          |       |              |       |        |          |     |                | 1        | 2        | 32      | 3.13    |
|                |          |       |              |       |        |          |     |                | 2        | 2        | 496     | 6.25    |
|                |          |       |              |       |        |          |     |                | 3        | 2        | 4960    | 9.38    |
|                |          |       |              |       |        |          |     |                | 2        | 2        | ٩       |         |

### (4) 查看计算结果

> 摩尔浓度:展示不同浓度的随机取代输出个数,并支持展示不同浓度下的结构。

| Output S | tructures 输出结    | 构信息          |         |         |    |         |
|----------|------------------|--------------|---------|---------|----|---------|
| 0 导出)    | 选中结构 <b>摩尔</b> 洋 | 农度: all      | ~       |         |    |         |
|          | 总数::61           | all          | 招       | 摩尔浓度(%) | 备注 | 操作      |
| 0        | 1                | 3.12         | .N      | 3.12    |    | 查看 修改备注 |
| O        | 2                | 6.25<br>9.38 | N2      | 6.25    |    | 查看 修改备注 |
| O        | 3                | 12.50        | 12_1    | 6.25    |    | 直看 修改备注 |
| 0        | 4                | 15.62        | N3      | 9.38    |    | 查看 修改备注 |
| 0        | 5                | 18.75        | 13_1    | 9.38    |    | 查看 修改备注 |
| 0        | 6                |              | C28N4   | 12.50   |    | 查看 修改备注 |
| 0        | 7                |              | C28N4_1 | 12.50   |    | 查看 修改备注 |
| 0        | 8                |              | C27N5   | 15.62   |    | 查看 修改备注 |
| D        | 9                |              | C27N5_1 | 15.62   |    | 查看 修改备注 |
| Ó        | 10               |              | C26N6   | 18.75   |    | 查看 修改备注 |

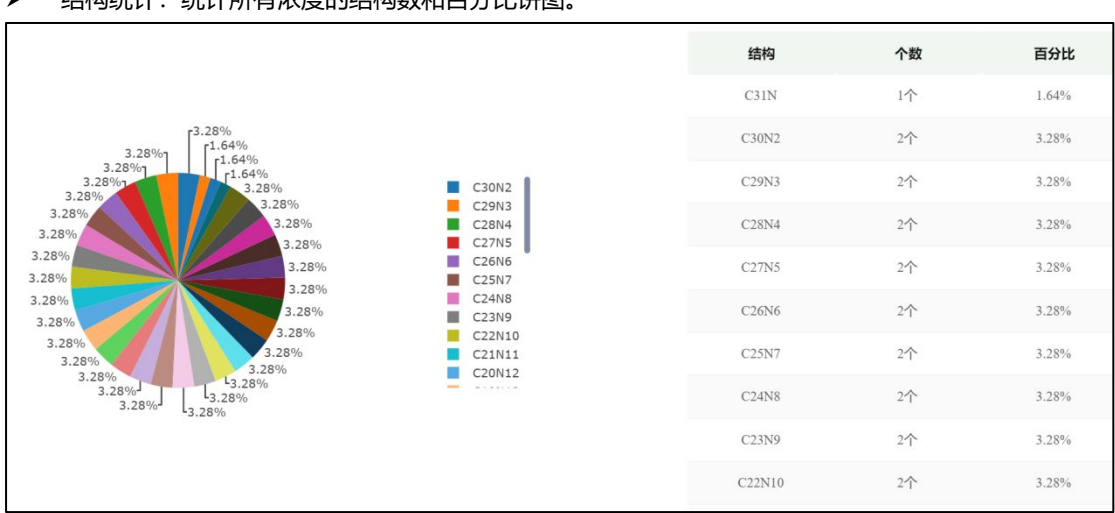

查看结构:多结构同页面展示。

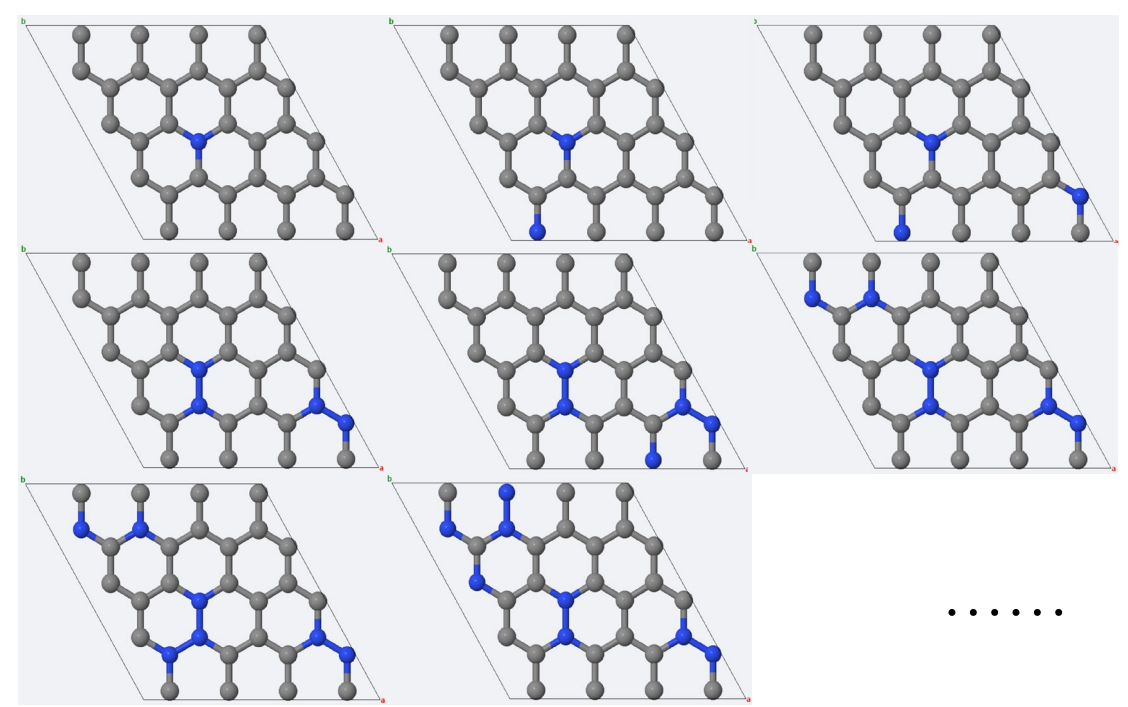

#### (5) 取代结构的复用

MatCloud+搭建的高通量取代模型支持 3 种导出方式——"到数据库""到结构集""到本地"。导出的模型可支持后续的一系列高通量性质计算。

| utput Struct | ures 输出结构信息 | L:       |          |    |         |
|--------------|-------------|----------|----------|----|---------|
| ▲ 导出选中结      | 摩尔浓度: 2     | all 🗸    |          |    |         |
| 到数据库         | > i1        | 结构名      | 摩尔浓度 (%) | 备注 | 操作      |
| 到结构集         | >           | C18N14   | 43.75    |    | 查看 修改备注 |
| 到本地          | >           | C18N14_1 | 43.75    |    | 查看 修改备注 |
|              | 28          | C17N15   | 46.88    |    | 查看 修改备注 |
|              | 29          | C17N15_1 | 46.88    |    | 查看 修改备注 |
|              | 30          | C16N16   | 50.00    |    | 查看 修改备注 |
|              | 31          | C16N16_1 | 50.00    |    | 查看 修改备注 |
|              | 32          | C15N17   | 53.12    |    | 查看 修改备注 |
|              | 33          | C15N17_1 | 53.12    |    | 查看 修改备注 |

#### > 结构统计:统计所有浓度的结构数和百分比饼图。

## MatCloud+高通量取代掺杂

> 建模功能组件化 拖拽式工作流> 图形化高通量建模 自动筛选生成可能结构

> 支持手动筛选输出结构及导出方式

▶ "0"机时完成取代掺杂建模

简便的自动化高通量取代掺杂建模操作, 您学会了吗?

更多 Matcloud+教程可关注 b 站迈高科技 更多动态请关注迈高科技微信公众号

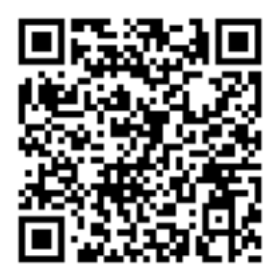